# Handleiding Yootheme (Warp 7)

## Inleiding

Deze handleiding is het product van de Yootheme 010 werkgroep. De Yootheme010 werkgroep is een werkgroep van de jug010. De werkgroep leden dankzij wie deze handleiding tot stand is gekomen zijn: Rob B, Wim, Rob S, Jan en Fred.

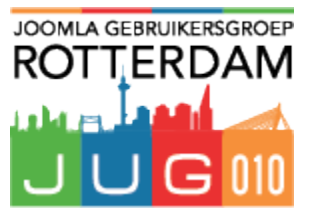

De werkgroep Yootheme010 heeft de Yootheme (Warp 7) template ontleed en beschreven. De werkgroep heeft het yootheme template Lykka als voorbeeld genomen. Deze handleiding geldt echter voor alle Warp 7 templates, andere Warp 7 templates zullen op onderdelen licht afwijken van hetgeen hier is beschreven maar in grote lijnen hetzelfde zijn.

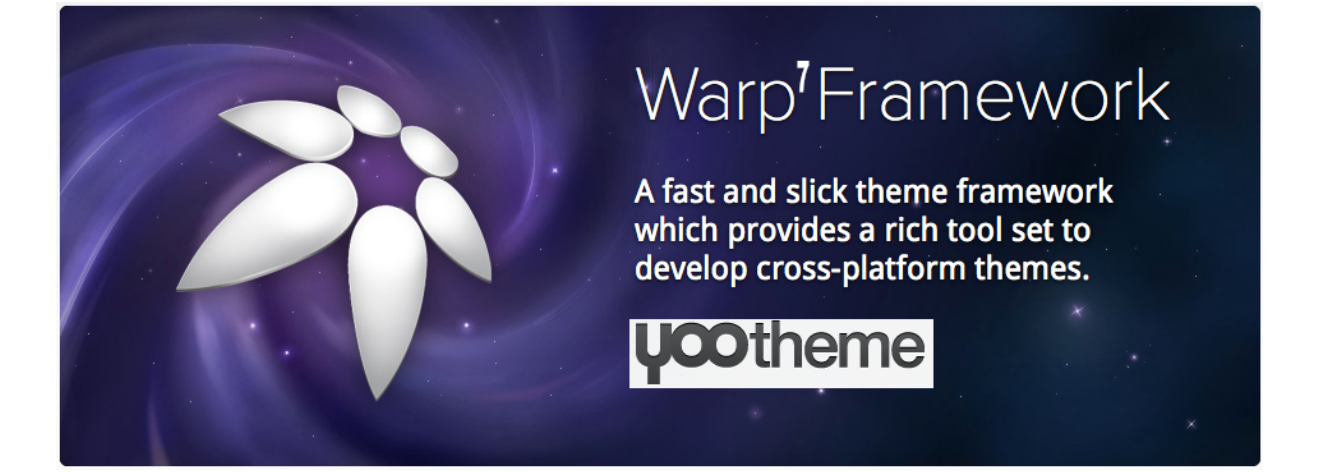

# <u>Algemeen</u>

## Menu setup

1) Maak op de gebruikelijke manier via Menu  $\rightarrow$  Menubeheer een menu aan en geef dit menu bijvoorbeeld de naam "Main Menu".

2) Plaats vervolgens via Extensies  $\rightarrow$  Modulebeheer het "Main Menu" in de vereiste Module positie "menu".

| 🕱 Systeem Gebruik          | ers Menu's Inneud Componenten Extensies Help                        | Yootheme_Learn          |
|----------------------------|---------------------------------------------------------------------|-------------------------|
| 🗘 Modulebeheer:            | Module Menu                                                         | oc 🔀                    |
| 🗹 Opsiaan                  | 🗸 Opslaan & sluiten 🕇 Opslaan & nieuw 🔯 Opslaan als kopie 🔇 Sluiten |                         |
| Titel * Main Menu          |                                                                     |                         |
| Module Menutoewijzing      | Modulerechten Geavanceerd                                           |                         |
| Menu<br>Website            |                                                                     | Toon titel Toon Verberg |
| Deze module toont een menu | op de website                                                       | Positie                 |
| Selecteer menu             | Main Menu *                                                         | Status                  |
| Basisitem                  | Huidige                                                             | Gepubliceerd            |
| Startniveau                | 1 *                                                                 | Start publiceren        |
| Eindniveau                 | Alle v                                                              | Stop publiceren         |
| Toon submenu-items         |                                                                     | æ                       |
|                            |                                                                     | Toegang                 |
|                            |                                                                     | Public *                |

3) Vervolgen "Opslaan & sluiten".

## Let op!

Als een website responsive moet zijn, dan moet bovenstaande nogmaals worden uitgevoerd. Het "Main Menu" moet dan namelijk ook in de module positie "offcanvas" worden opgeslagen. Maak hiervoor een kopie van de module "Main Menu", open deze geef het een andere naam ( bv. Main Menu (klein) ), selecteer bij het veld positie de optie "offcanvas".

| 🕱 Systeem Gebruik          | ers Menu's Inhoud Componenten Extensies Help                                                                           | Yootheme_Learn   |
|----------------------------|----------------------------------------------------------------------------------------------------|------------------|
| 🗘 Modulebeheer:            | Module Menu                                                                                                    | ool 🐹            |
| 🗹 Opsiaan 🔹                | <ul> <li>Opslaan &amp; sluiten</li> <li>+ Opslaan &amp; nieuw</li> <li>D Opslaan als kople</li> <li>Sluiten</li> </ul> |                  |
| Titel * Main Menu (kle     | in)                                                                                                    |                  |
| Module Menutoewijzing      | Modulerechten Geavanceerd                                                                                              |                  |
| Menu                       |                                                                                                    | Toon titel       |
| Website                    |                                                                                                    | Toon Verberg     |
| Deze module toont een menu | op de website                                                                                                    | Positie          |
|                            |                                                                                                    | offcanvas × *    |
| Selecteer menu             | Main Menu *                                                                                                    | Status           |
| Basisitem                  | Huidige v                                                                                                    | Gepubliceerd     |
| Busicition                 |                                                                                                    | Start publiceren |
| Startniveau                | 1 ×                                                                                                    |                  |
| Eindniveau                 | Alle v                                                                                                    | Stop publiceren  |
| <b>T</b>                   |                                                                                                    |                  |
| ioon suomenu-items         | Ja Nee                                                                                                    | Toegang          |
|                            |                                                                                                    | Dublic           |
|                            |                                                                                                    | rubic            |

## Logo plaatsen

Ga voor het plaatsen van een logo als volgt te werk.

- 1) Zorg dat je de afbeelding (eg. logo.png of logo.jpg op je desktop hebt staan).
- 2) Klik op Extensies  $\rightarrow$  Modulebeheer  $\rightarrow$  Nieuw.

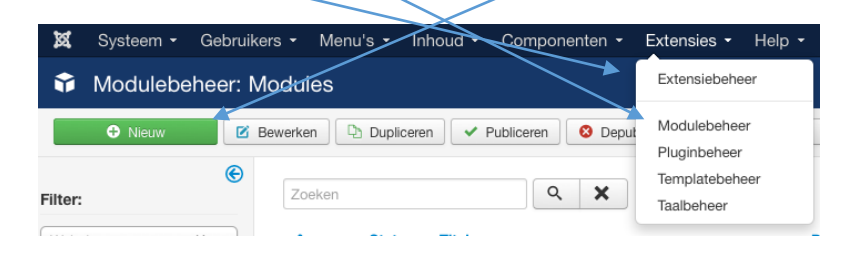

- 3) Klik op "Aangepaste HTML".
- 4) Geef als titel "Logo"
- 5) Selecteer als module positie "Logo (logo)"
- 6) Plaats de afbeelding via Unsert/Edit Image

| 😚 Modulebeheer: Module Aangepaste HTML                                                              | ool 🕅                   |
|----------------------------------------------------------------------------------------------------|-------------------------|
| 🕑 Opslaan 🗸 Opslaan & sluiten 🕇 Opslaan & nieuw 📀 Annufren                                          |                         |
| Titel* Logo Module Menutoewijzing Modulerechten Opties Geavanceed                                   |                         |
| Aangepaste HTML                                                                                     | Toon titel Toon Verberg |
| Met deze module kunt u door gebruik van HTML in een WYSIWYG tekstverwerker een nieuwe module maken. | Positie                 |
| [Toggle Editor]                                                                                     | Logo [logo] X 🔻         |
| B     I     U     S     E     E     I     I     Paragraph     Skyles <td>Status</td>                | Status                  |
|                                                                                                    | Gepubliceerd            |
|                                                                                                    | Start publiceren        |
|                                                                                                    |                         |
|                                                                                                    | Stop publiceren         |
| III CTM                                                                                             |                         |

7) Klik op "Opslaan & sluiten"

## Let op!

Als een website responsive moet zijn, dan moet bovenstaande nogmaals worden uitgevoerd. De afbeelding moet dan wel kleiner (eg. logo-klein.png of logo-klein.jpg) zijn omdat deze op een mobiel device moet passen.

Selecteer in dit geval de module positie "logo<sub>s</sub>small".

| 🛛 🕱 Systeem Gebruikers Menu's Inhoud Componenten Extensies Help                                     | $\langle \rangle$  | Yootheme_Lear |
|----------------------------------------------------------------------------------------------------|--------------------|---------------|
| Modulebeheer: Module Aangepaste HTML                                                                |                    | oL 🔀          |
| 🕑 Opsiaan 🖌 Opsiaan & sluiten 🛛 🕂 Opsiaan & nieuw 🗋 🕒 Opsiaan als kopie 🛛 🔇 Sluiten                 |                    |               |
| Titel* Logo (klein)<br>Module Menutoewijzing Modulerechten Opties Geavanceerd                       |                    |               |
| Aangepaste HTML<br>Website                                                                          | Toon titel<br>Toon | Verberg       |
| Met deze module kunt u door gebruik van HTML in een WYSIWYG tekstverwerker een nieuwe module maken. | Positie            |               |
| [Toggle Editor]                                                                                     | logo-small         | × *           |
| ① ② ② B I U S ■ Ξ Ξ ■ M Paragraph v Styles v 2 √                                                    | Status             |               |
| Font family • Font size • A • < • K 1 5 5 5 5 5 • E • A A A • • 0                                   | Gepubliceerd       |               |
|                                                                                                    | Start publicoren   |               |
| 🛄 1 🔂 🗠 🗛 16379 #888 #.K.C. 🛧 🗛 🎬 🌚 💷 📟 🖿 🌄 🗖                                                       | Start publiceren   |               |
|                                                                                                    |                    |               |
| W. CLW                                                                                              | Stop publiceren    |               |

## Layout overzicht (module posities)

Warp heeft een geraffineerd lay-out system met vele module posities. De sidebar module posities zijn eenvoudig in breedte en qua positie (Options – Layouts – Sidebars) aan te passen.

|           | TO        | DLBAR-L | TOOL   | BAR-R    |          | Sidebar Layouts |
|-----------|-----------|---------|--------|----------|----------|-----------------|
| LO        | GO        | MEN     | IU     | SEA      | ARCH     |                 |
|           |           | TOP     | ≻-A    |          |          |                 |
|           |           | TOP     | 2-B    |          |          |                 |
|           |           | TOP     | -c     |          |          |                 |
|           |           | TOP     | P-D    |          |          |                 |
|           |           | MAIN-   | TOP    |          |          |                 |
| SIDEBAR-A | SIDEBAR-B | CONT    | ENT    | IDEBAR-A | IDEBAR-B | Widget Layouts  |
| 05        | 01        | MAIN-BC | NOTTOM | S        | S        |                 |
|           |           | BOTTO   | M-A.   |          |          | PARALELL        |
|           |           | BOTTO   | )M-B   |          |          |                 |
|           |           | BOTTO   | M-C    |          |          | STACKED         |
|           |           | BOTTO   | M-D    |          |          |                 |
|           |           | FOOT    | TER    |          |          | DOUBLED         |

# <u>**Opties – Settings</u>** (Extensies $\rightarrow$ Templatebeheer $\rightarrow$ yoo\_lykka-Standaard $\rightarrow$ Opties)</u>

# **Style**

Het stylen van je vormgeving doe middels de knop "Customizer".

| 🕱 Systeem Gebruikers Menu                                                                    | u's Inhoud Componenten Extensies Help                                                                                                    | Datayoo 🗗 🌣              |
|----------------------------------------------------------------------------------------------|----------------------------------------------------------------------------------------------------|--------------------------|
| <ul> <li>Templatebeheer: Stijl be</li> </ul>                                                 | ewerken                                                                                                    | 🔀 Joomla!"               |
| Opslaan                                                                                      | sluiten 🗅 Opsiaan als kopie 🛇 Sluiten                                                                                                    | C Help                   |
| Bericht<br>Stijl opslaan geslaagd                                                            |                                                                                                    | ×                        |
| Stijlnaam * yoo_lykka - Standaar                                                             | rd                                                                                                    |                          |
| 🐳 warp                                                                                       | Settings                                                                                                    |                          |
| <ul> <li>Settings</li> <li>     ⊥ayouts</li> <li>     Modules</li> <li>     Menus</li> </ul> | Styles Use the customizer to create your own style. You can pick colors, modify sizes and much more with a real time theme previous be loaded in the layout options. | iew. Choose the style to |
| Information                                                                                  | Customizer                                                                                                    |                          |

In de Customizer kan je een bestaande style naar wens aanpassen. Maak altijd eerst een kopie van een bestaande Style ( via de knop [Copy] ), geef deze een eigen naam te geven en sla deze op via de knop [Save]. Selecteer de zelfgemaakte style en pas deze naar wens aan!

D.m.v. het aanvinken van de Advanced mode en daarna bij de diverse elementen op "more" te klikken zijn vele elementen naar wens te stylen.

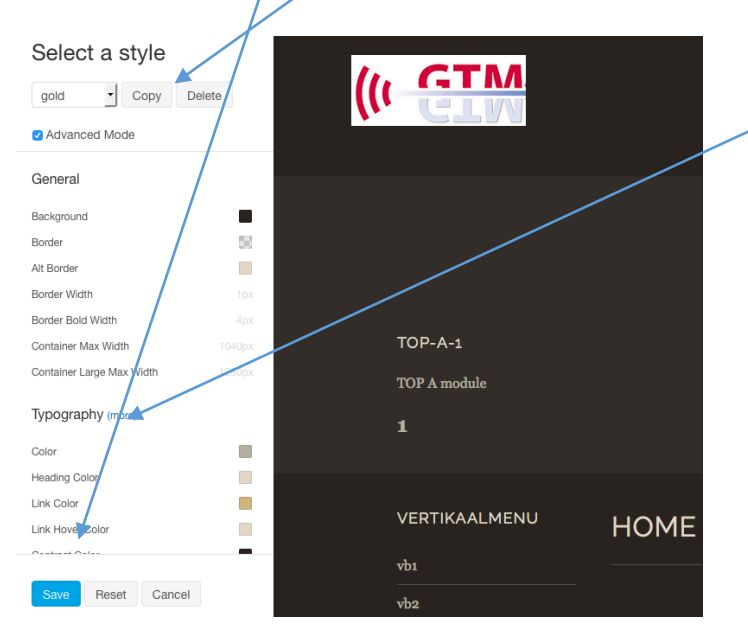

# **Development**

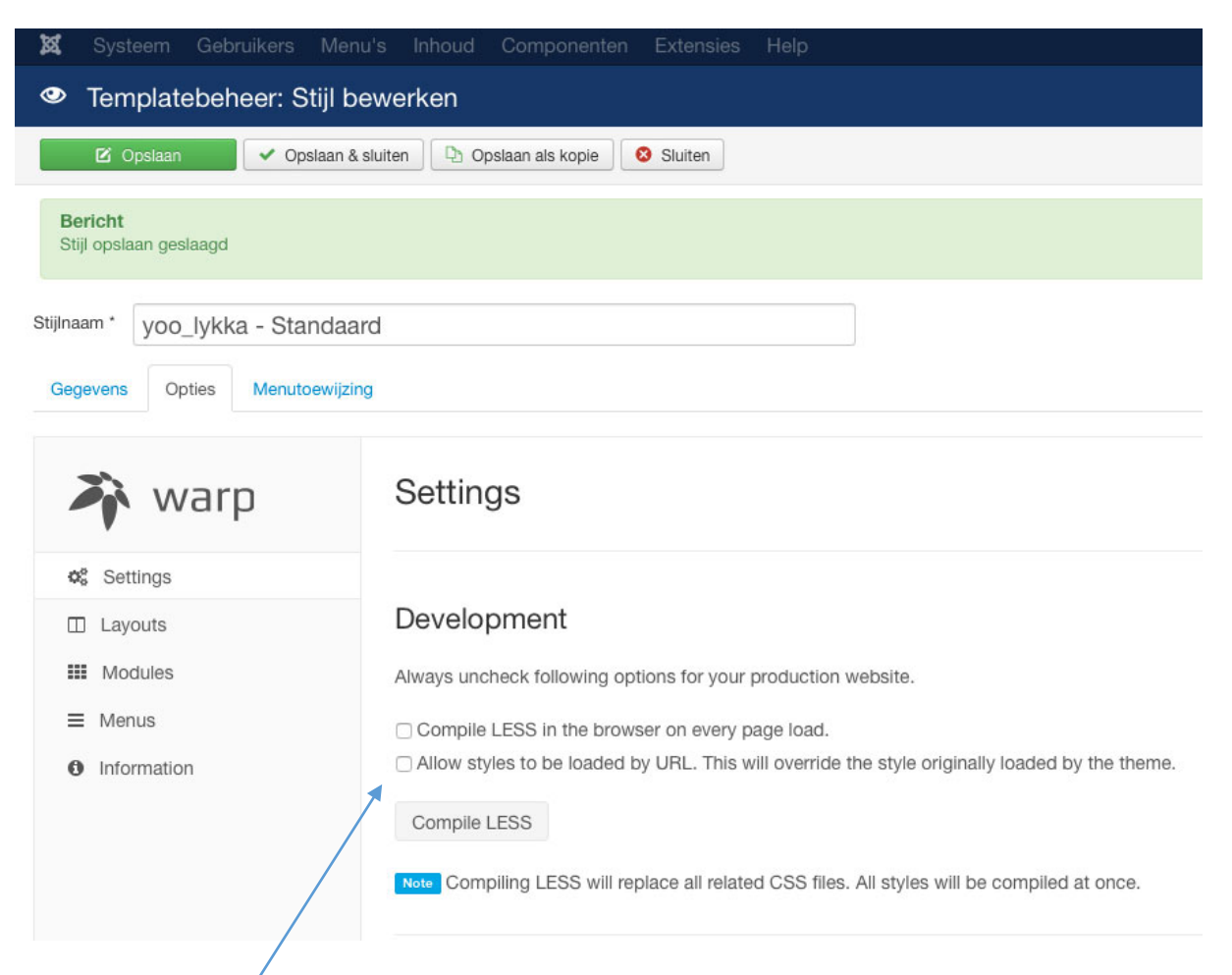

## 1. Vinkjes altijd uit als de website Live is!

Let op dat beide/vinkjes uit staan zodra je de website op internet gaat publiceren. Gebruik deze opties nooit op een live website omdat dit van grote invloed is op de laadcyclus van de website.

## 2. LESS Developer Mode

Vink de optie "Compile LESS" aan en de browser compileert automatisch de LESS files (middels een Javascript) en doet dit elke keer als de pagina wordt geladen.

**LET OP:** Deze optie dient uitsluitend gebruikt worden in een testomgeving.

LESS is een CSS compiler, wat inhoudt dat het de gemaakte CSS code compileert naar een gecomprimeerde versie van het origineel. Meer info over LESS vindt je in Google! Voorbeeld:

```
@base: #f938ab;
.box-shadow(@style, @c) when (iscolor(@c)) {
  -webkit-box-shadow: @style @c;
  box-shadow: @style @c;
}
.box-shadow(@style, @alpha: 50%) when (isnumber(@alpha)) {
  .box-shadow(@style, rgba(0, 0, 0, @alpha));
}
.box {
  color: saturate(@base, 5%);
  border-color: lighten(@base, 30%);
  div { .box-shadow(0 0 5px, 30%) }
}
```

## Compileert naar

```
.box {
   color: #fe33ac;
   border-color: #fdcdea;
}
.box div {
   -webkit-box-shadow: 0 0 5px rgba(0, 0, 0, 0.3);
   box-shadow: 0 0 5px rgba(0, 0, 0.3);
}
```

## 3. Dynamics Styles

Vink "Allow styles to be load by URL" aan als je verschillende stylen voor je website wilt uittesten.

**LET OP:** Deze optie dient uitsluitend gebruikt te worden in een testomgeving.

## 4. Compile LESS to CSS

Als je geheel klaar bent met de CSS configuratie van de website (via de optie "Style") dan kan je op de knop [Compile LESS] klikken en al je CSS instellingen worden gecompileerd en bewaard in de uiteindelijke CSS bestanden.

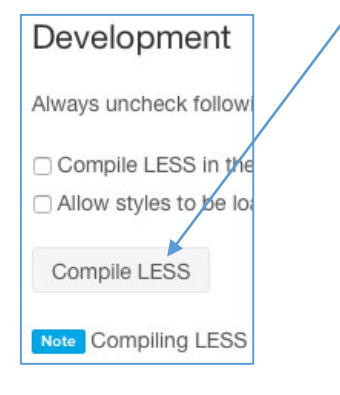

# **Compression**

Als je de laadtijd van je webpages wilt optimaliseren kan je van de volgende opties instellen.

| None                         | Alle bestanden worden volledig en na elkaar geladen files (geen optimalisatie).                                                  |
|------------------------------|----------------------------------------------------------------------------------------------------|
| Minify                       | Deze optie minimaliseert de CSS en Javascript bestanden (haalt<br>overbodige info eruit) en maakt van deze bestande één bestand. |
| Minify + Data<br>URIs        | Zelfde als "Minify" maar nu zijn ook de afbeeldingen tm 10 kb geincorpereerd.                                                    |
| Minify + Data<br>URIs + Gzip | Van het geheel is een .zip bestand gemaakt welke kleiner is en snelle laadt!                                                     |
| Compressio                   | n                                                                                                    |
| Minify CSS and Ja            | vaScript into a single file. Use gzip compression and Data URIs to reduce image file requests.                                   |
| None                         |                                                                                                    |
| None<br>Minify               |                                                                                                    |

## **Responsive** Aangevinkt = niet responsive voor mobile devices!

Wil je een responsive website waarbij de vormgeving zicht aanpast voor mobile devices, deze optie niet aanvinken!

## Responsive

Minify + Data URIs Minify + Data URIs + Gzip

The viewport meta tag controls the layout on mobile browsers. If it's not set, the default width on mobile is 980px and the site will look the same like on desktops.

Disable the viewport meta tag.

## **Bootstrap**

Bootstrap wordt gedeactiveerd bij het aanvinken van deze optie. Hierdoor verminderd de laadtijd van de website wanneer Joomla uitsluitend gebruik wordt voor blogs en artikelen.

Ter info: Bootstrap in Joomla een doos met interface elementen (zoals CSS, jQuery en iconen), die samen de nieuwe standaard gaan vormen voor de manier waarop gebruikers met Joomla interacteren. Alle ontwikkelaars kunnen uit deze doos grijpen, wanneer ze hun modules van een interface voorzien.

| Bootstrap                                                                      | ] |
|--------------------------------------------------------------------------------|---|
| If you just use the Joomla blog and articles you don't need to load Bootstrap. |   |
| Disable Bootstrap.                                                             |   |

# **Content**

Laat zien / Verberg de "scrol naar boven icon" en/of de "Powered by Warp tekst".

EN: Enable or disable the *To-top scroller* and the *Warp branding*.

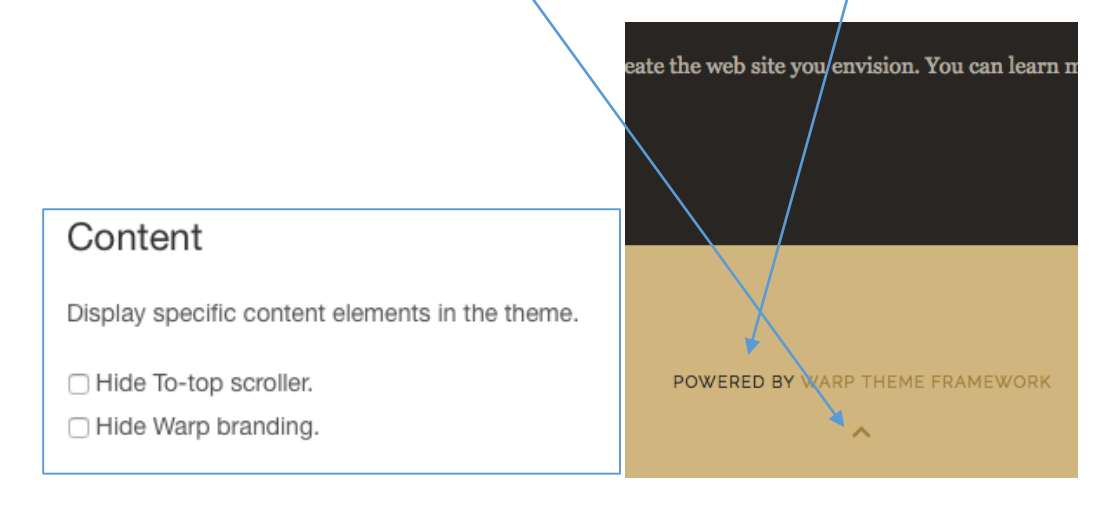

## **Social Buttons**

Aanvinken is "Social Buttons" aanzetten!

Door aan te vinken wordt er een Class geactiveerd in het template. Hieronder staan de class gegevens;

<a class="uk-icon-button uk-icon-facebook" href="#"></a> <a class="uk-icon-button uk-icon-twitter" href="#"></a> <a class="uk-icon-button uk-icon-pinterest" href="#"></a> <a class="uk-icon-button uk-icon-google-plus" href="#"></a> <a class="uk-icon-button uk-icon-google-plus" href="#"></a>

EN: To enable the users to share articles with others, activate the *Social buttons* option. It inserts small widgets below your articles. These are loaded via JavaScript from <u>Twitter</u>, <u>Facebook</u> or <u>Google+</u>.

| Social Buttons                                                                                           |
|----------------------------------------------------------------------------------------------------|
| Display Tweet, Google+ or Like buttons in your posts to share them in social media.                      |
| <ul> <li>Show Tweet button.</li> <li>Show Google+ button.</li> <li>Show Facebook Like button.</li> </ul> |

## **Modules**

Bepaal de vormgeving per module positie.

Bepaal de default module stijl voor elke afzonderlijke module positie. De stijlen zijn:

- Blank
- Box
- Box Primery
- Box secondary
- Header
- Space

De standaard stijl van elke module is Box.

#### Modules Choose the default module style for each position Position Style top-a Bo> top-b Box top-c Box top-d Box bottom-a Box bottom-b Box bottom-c Box bottom-d Box main-top -Вох main-bottom Вох sidebar-a Space sidebar-b Box

# **Additional Scripts**

Plaats hier een additioneel script zoals de Google tracking code (zie code hieronder).

```
var _gaq = _gaq || [];
_gaq.push(['_setAccount', 'UA-XXXX-X']);
_gaq.push(['_trackPageview']);
(function() {
  var ga = document.createElement('script'); ga.type = 'text/javascript'; ga.async = true;
  ga.src = ('https:' == document.location.protocol ? 'https://ssl' : 'http://www') + '.google-analytics.com/ga.js';
  var s = document.getElementsByTagName('script')[0]; s.parentNode.insertBefore(ga, s);
})();
```

# Layout Setting

## Inleiding

Wat kan je hiermee en hoe doe je dit!

Stel je hebt een website met 4 menu-items, te weten; Home – Producten – Nieuws – Contact

Met de [ Customizer ] (zie optie Settings  $\rightarrow$  Styles) hebben we de style van de website gedefinieerd. Als we de "default style" hebben aangepast aan onze wens en hier hebben opgeslagen, dan zien alle pagina's van de website er precies hetzelfde uit.

Als we willen dat bv. de pagina van het menu-item -Producten- een andere style (bv. andere kleuren) moet hebben dan moeten we hiervoor aparte Style gaan maken.

Dit doen we zoals dit is beschreven in het hoofdstuk Settings  $\rightarrow$  Styles  $\rightarrow$  Customizer. In dit voorbeeld is er vanuit gegaan dat er een Style is gemaakt met de naam "StyleProducten".

We gaan er nu voor zorgen dat op het moment we het menu-item -Producten- klikken de alhier gewenste style zichtbaar is.

## Layouts & Style

## Layouts (Opties $\rightarrow$ Layouts)

- 1) Ga naar Opties  $\rightarrow$  Layouts
- 2) Klik bij Layouts op de knop [ Add ]
- 3) Geef de layout een naam (in dit voorbeeld geef ik deze de naam Productenmenu")

|                     |                                                    | Please enter a layout name<br>Productenmenul |
|---------------------|----------------------------------------------------|----------------------------------------------|
| 🔉 warp              | Layouts                                            | Annuleren OK                                 |
| <b>o</b> s Settings | Store your modifications in a layout profile and a | ssign it to different pages. The default la  |
| Layouts             | default • Add                                      |                                              |

5) Selecteer bij Style de de door jou gemaakte "StyleProducten"

Nu is te zien dat bij Layout "Productenmenu" de Style "StyleProducten is geselecteerd.

| 🐳 warp                                         | Layouts                                        |
|------------------------------------------------|------------------------------------------------|
| ¢s Settings                                    | Store your modificatio<br>used on pages withou |
| Layouts                                        | Productenment -                                |
| III Modules                                    |                                                |
| <ul> <li>Menus</li> <li>Information</li> </ul> | Style                                          |
| <b>O</b> Information                           | Select which style the                         |
|                                                | StyleProducten                                 |

Assignment dificatio withou Assign this layout to menu items. ent 🚽 Main Menu Home Producten style th □ Nieuws Bijeenkomsten 04-06-2015 blue gold green taupe vellow vou-010

Helemaal aan de onderkant op de pagina van Opties  $\rightarrow$  Layouts is er nu een onderdeel bijgekomen met de naam: Assignment.

- 6) Vink bij het onderdeel "Assignment" het menu "Producten" aan. NOOT: Uiteraard zijn er hier nu meerdere Menu's te selecteren die dezelfde style kunnen krijgen.
- Naar wens kunnen nu nog voor deze bepaalde Layout-Style combinatie de op de pagina aanwezige opties (Content, Navbar, Article Style, Sidebars, Grid, Positon Appearance) worden ingesteld.

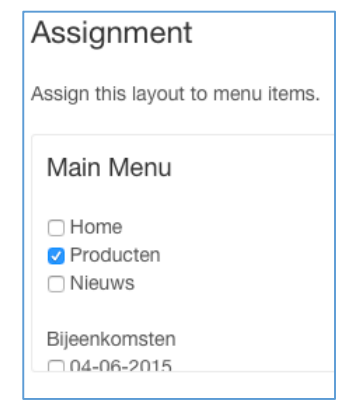

8) Klik op de knop [ Opslaan ] De gewenste style is nu opgeslagen en als nu op de knop "Producten" van de website wordt geklik dan is de gewenste style voor dit menu-item te zien.

In principe kunnen we dit doen voor elk menu-item of voor een aantal menu-items door dit steeds te herhalen!

# **Content**

Dit is een instelling welke per Style wel of niet kan worden opgeslagen. Deze optie aangevinkt verbergt alle content (artikelen: teksten en afbeeldingen, etc.). Als de content te zien moet zijn deze optie dus <u>niet</u> aanvinken!

| Content                                         |
|-------------------------------------------------|
| Display specific content elements in the theme. |
| Hide system output.                             |

# <u>Navbar</u>

Dit is een instelling welke per Style wel of niet kan worden opgeslagen. Door middel van het aanvinken van deze optie zal het Hoofdmenu (mainmenu) bovenaan gefixeerd op de website aanwezig blijven als naar beneden en weer omhoog wordt gescrold. Door middel van het uitvinken van deze optie zal het Hoofdmenu Navbar

Modify your navbar.

🗹 Fix navbar

(mainmenu) verdwijnen als naar beneden en weer omhoog wordt gescrold, totdat je helemaal bovenaan bent dan komt het hoofdmenu weer in beeld.

# **Article Style**

Dit is een instelling welke per Style wel of niet kan worden opgeslagen. De meerwaarde is van zeer beperkte aard (het past de layout van de standaard joomla blogstyle minimaal aan).

## Article Style

Set different styles for the article output.

Use Lykka blog style.

Display article content in columns.

# Sidebars

Dit is een instelling welke per Style wel of niet kan worden opgeslagen. Middels de layout optie "Sidebars" zijn de module posities "sidebar-a" en "sidebar-b" link of rechts van de content te positioneren en is de breedte instelbaar in stappen van 20% tm 50%.

## <u>Grid</u>

Dit is een instelling welke per Style wel of niet kan worden opgeslagen. Middels deze layout optie is elke module positie te configureren;

Kolom: Layout Parallel = Diverse modules in dezelfde module positie naast elkaar Stacked = Diverse modules in dezelfde module positie onder elkaar

Kolom: Responsive Disabled = Diverse modules in dezelfde module positie blijven naast elkaar Stack on phones = Diverse modules in dezelfde module positie onder elkaar

Divider: plaatst een verticale lijn tussen al de modules in dezelfde module positie

# **Position Appearance**

Dit is een instelling welke per Style wel of niet kan worden opgeslagen.

In dit onderdeel zijn van alle of een een aantal module posities een bepaald aantal prefix instellingen te selecteren. Deze instellingen bepalen de positie van een module positie. Ook is per module positie aan te vinken of de module standaard (Full width: uitgevinkt) of over de hele breedte van de website te zien moet zijn (Full width: aangevinkt).

## Position Appearance

Choose the appearance settings for each position.

| Position | Background    | Padding   | Full width |
|----------|---------------|-----------|------------|
| top-a    | Alternative - | Default • |            |
| top-b    | Default       | None •    |            |
| top-c    | Default       | Default • |            |
| top-d    | Default       | Default • |            |
| main     | Default       | Default • |            |
| bottom-a | Default       | Default • |            |
| bottom-b | Default       | Default • |            |
| bottom-c | Default       | Default • |            |
| bottom-d | Default       | Default - |            |
|          |               |           |            |

# **Module Settings**

Manage your Joomla module styles and settings.

Widgets or modules can be displayed in different styles with additional icons and badges. In the Warp Widgets/Modules overview, widgets and modules are grouped according to the positions in which they are published. Additionally, you can filter them by keyword and positions to which they are assigned.

# SettingDescriptionClassAllows you to add your own custom CSS classes.StyleLets you choose a widget/module preset style from the select box.IconAllows you to select an icon from the icon preview. You can also enter a path to a<br/>custom image. In Joomla enter the full path, for example /images/MY-IMAGE.jpg.BadgeAdds a badge to your widget/module. Type in the text for the badge and select a<br/>color.Display or hide a widget/module on specific devices like desktops, tablets or<br/>phones.

# **Menu Settings**

Manage and organize your menus with additional settings. Menu items can be filtered by the position to which they are assigned.

# **Menu Settings**

The following table shows you all additional menu settings.

## Setting

## Description

Columns Display up to 4 columns within the dropdown.

*Width* Enter a pixel value to set the width of the dropdown.

Choose an icon from the icon preview within the select box to assign it to a menu item or even a sub item. You can also use a custom image. Enter the full path in

*Icon* Joomla, for example /images/MY-IMAGE.jpg. WordPress already looks into the /wp-content/uploads folder. So you only need to enter your custom path, for example MY-IMAGE.jpg.